## マニュアルV:測定値の入力方法

1. 画面右側の『回答入力メニュー』をクリックする。

| 一般社団         | 法人日本臨床           | 衛生検査技師会 精度管理事業<br>デニタ標準化事業 トップメニュー                                                                                                    | ()ログアウト                                                                                                    |
|--------------|------------------|----------------------------------------------------------------------------------------------------|----------------------------------------------------------------------------------------------------|
| <b>1 お知ら</b> | tt               |                                                                                                    | 業務メニュー                                                                                                    |
| しいの          | 北裁日              | 内容                                                                                                    | >> 事務メニュー                                                                                                    |
|              | FLIGATE TELES    | 『平成29年度日臨技臨床検査精度管理調査 微生物菌名マスタの修正について』                                                                                                    | 施設情報の確認、精度管理事業・データ標準化事業の<br>参加申し込みはこちら。                                                                                                    |
|              |                  | 関土物圏名マスタの記載に誤りかゆりましたので、13、関土物圏名マスタ」を差し替えます。<br>最新版は5月3日上以与子目書でご覧いただけます。<br>ご迷惑をおかけしまして、甲し訳ありません。                                                                                                    | >> 基本マスタ管理メニュー<br>測定装置、対象、基準値かど告節的の始表項目属性を                                                                                                    |
|              | 平成29年5月30日100000 | 『平成29年度日臨技臨床検査精度管理調査 試料の発送について』<br>本目5月30日(火)、この調査の該料経日本適運で発送しました。<br>各極意への到着は、明日5月31日(水)かたなります。<br>回答締切日は6月20日(火)午後6時です。期限内に回答(ださい。<br>※回答画面閉鎖後の入力内容の変更、削除、新規入力等は一切お受けで<br>きません。                                                                                              | マスタとしてあらかしめ登録しておく場合はこちら。<br>→> 回答入力メニュー<br>参加事業ごとの手引書・回答入力はこちら。<br>→> データ分析メニュー                                                                                    |
|              | 平成29年5月25日 NEWE  | 『平成29年度日臨技臨床検査構度管理調査 回答画面について』<br>「訪科判害確認24ビ参加項目設定」を行わないと、「回答入力」で回答画面が表示されません。<br>JAMTQCTログイン → 「回答入力」、→ 「訪科判評確認と参加項目設定』→「訪科<br>評審確認24 → 『参加項目設定』→ 「回答入力」の違れで進んでださい。<br>なん、試科グ(用しん) 検査」対試利割審確認しが一葉で、「参加項目設定』のみ必要です。<br>平成24年度日臨其臨床検査構度管理調査では、細胞検査、生理検査、病理検査の3つか試科<br>到答確認入等です。 | 第回時期告書、総括総計、SDIや正解率の経年変化など<br>資源級の状況を単年または経年で提属するのはこちら。<br>文書の閲覧・発行には無償のPDFファイル閲覧ソフト、<br>AcrobatReadFが必要です。<br>Adobe社のサイトから、最新のAcrobatReaderを<br>分け、パートレイで310Kでおし、 |
|              | 平成29年5月24日 №₩    | 『平成29年度日臨技臨床検査補度管理調査 手引書、フォトサーベイ集の掲載』<br>平成29年度日臨技臨床検査構度管理調査 手引書、フォトサーベイ集の掲載』<br>デージラ析メニュー → 平成29年度日臨技臨床検査構度管理調査 → 手引書 画面でご覧く<br>ださい。<br>尚、フォトサーベイはCD等のメディアでの配和はありませんのでご注意ください。                                                                                                |                                                                                                    |
|              |                  | Copyright(C)日本臨床衛生検査技師会 All Rights Reserved.                                                                                                    |                                                                                                    |

2. 今年度の『宮崎県医師会臨床検査精度管理調査』を選択して、『回答入力』をクリック する。

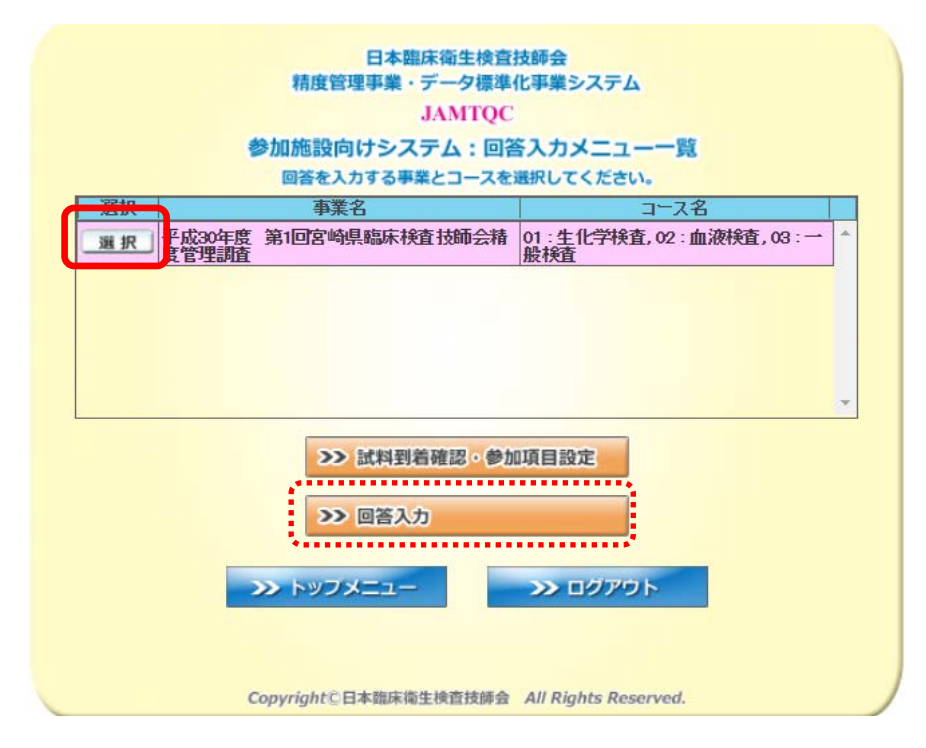

3. 『検査項目別回答』画面で『回答』をクリックする。

| /成30年度 第1回<br>●加速設向けシス | CONTRACTOR INCOME |                                            | W (41)                   | 7181.                                                                                                    |                                                                                                    | ○ お問い合わせ デスカガイト 二手引書 し他メニュー部尺 (<br>9650020:文明大学校学習次日正年 |
|------------------------|-------------------|--------------------------------------------|--------------------------|----------------------------------------------------------------------------------------------------|----------------------------------------------------------------------------------------------------|--------------------------------------------------------|
| i#                     |                   | (二) (1) (1) (1) (1) (1) (1) (1) (1) (1) (1 | >>> []<br>>>> []<br>入力チェ | 「<br>で<br>は<br>果<br>一<br>う<br>つ<br>つ<br>で<br>表示                                                                                                    | 10日日 10日 10日 10日 10日 10日 10日 10日 10日 10日                                                                        | ## ##WAA-#### #AA57159 Piblicate####                   |
| 201<br>2               |                   | 机況                                         | 評価                       | コード                                                                                                    | 検査項目名称                                                                                                    | 校查項目略称                                                 |
| F                      | 2 回 答             | 後中                                         | 有                        | 101                                                                                                    | グルコース                                                                                                    | Glu                                                    |
|                        | 2回答               | 影響中                                        | 有                        | 102                                                                                                    | 起ビリルビン                                                                                                    | T-BL                                                   |
|                        | 2回著               | 自然中                                        | 有                        | 103                                                                                                    | 直接ビリルビン                                                                                                    | D-BL                                                   |
|                        | 2回答               | 18字中                                       | 有                        | 104                                                                                                    | ナトリウム                                                                                                    | Na                                                     |
|                        | 288               | 3姿中                                        | 有                        | 105                                                                                                    | カリウム                                                                                                    | ĸ                                                      |
|                        | 283               | 9姿中                                        | 有                        | 106                                                                                                    | クロール                                                                                                    | 0                                                      |
|                        | ~ 2回茶             | 逐中                                         | 有                        | 107                                                                                                    | カルシウム                                                                                                    | Ca                                                     |
|                        | 285               | 一部中                                        | 有                        | 108                                                                                                    | 無機リン                                                                                                    | P                                                      |
| <u>201</u>             | 28茶               | 1茶中                                        | 有                        | 109                                                                                                    | £ķ.                                                                                                    | Fe                                                     |
|                        | 288               | 1000                                       | 有                        | 110                                                                                                    | マグネシウム                                                                                                    | Mg                                                     |
|                        | 2 8 36            | 1条中                                        | 有                        | 111                                                                                                    | 総蛋白                                                                                                    | TP                                                     |
|                        | 2 8 8             | 9姿中                                        | 有                        | 112                                                                                                    | アルブミン                                                                                                    | Alb                                                    |
|                        | 283               | 8巻中                                        | 有                        | 120                                                                                                    | C反応性蛋白                                                                                                    | ORP                                                    |
|                        | 283               | )茶中                                        | 有                        | 113                                                                                                    | 尿酸                                                                                                    | UA                                                     |
|                        | - AND 100         |                                            |                          | and the second second se | a contract of the second second second second second second second second second second second second second se | 2320                                                   |

Copyright(C)日本驅尿衛生接套技動台 All Rights Reserved.

4. 試料の"測定日"と"結果"を入力して保存する。

| 回答入力                           |                                                                                                    | ×   |
|--------------------------------|----------------------------------------------------------------------------------------------------|-----|
| グルコース <u>&gt;&gt;&gt;マスター覧</u> |                                                                                                    |     |
| 検査結果測定日 2017/06/28             | 月29/06/28 ▼選択〕 今日                                                                                               |     |
| 【試料11】 主結果<br>【試料12】 主結果       | me/dL(桁数:999)<br>me/dL(桁数:999)                                                                                  | ^   |
| 測定装置                           | ※ドライケミストリーは別頃目です。<br>BBC106:JCA-BMシリーズ(8, 12, 1250, 1650, 2250, 6010, 6050, 6070, 8020, 8030, 8040 👽 選択」        |     |
| 試薬                             | 721001:リキッド グルコース Ⅱ                                                                                             |     |
| 方法                             | 01: ヘキソキナーゼ法 🖉 選択                                                                                               |     |
| 検量                             | 21:血清ベ−ス標準液 🛛 👽 避択                                                                                              |     |
| 試藥製造販売元                        | 721:株式会社 ミズホメディー 🛛 🖉 選択                                                                                         |     |
| 標準液販売企業を先に入力する                 | と、その企業の製品が標準液選択肢の上部に並びます。                                                                                       |     |
| 標準液                            | 721001: M - キャリブ ● 週沢 ● 週沢                                                                                      |     |
| 標準液基材                          | <ul> <li>         (標準後の)候補い検討のる場合は主なものを一つ運動していたさい。     </li> <li>         1:血清をベース         ▼ 選択     </li> </ul> |     |
| 標準液販売企業                        | 721:株式会社 ミズホメディー 🔍 選択 🖉 ※ 2017年の一次第二次で検査している場合は、企業の標準液を選択ください。                                                  |     |
| トレーサビリティ                       | 2:ReCCS:検査医学標準物質機構                                                                                              |     |
| 基準範囲(共通)                       | 73] mg/dL (桁数: 999) ~ 109] mg/dL (桁数: 999)                                                                      |     |
|                                | 🔗 保存して閉じる 😫 キャンセルして閉じる                                                                                          | ••• |
|                                | → 保存して次の項目                                                                                                    |     |
|                                |                                                                                                    | -   |

## 回答状況の確認と回答結果の確認について

【検査項目別回答】で確認できます。

|                                                        |                   |                                              |                                  |             |                 | 回答結果を PDF で出力できます。                                                   |           |
|--------------------------------------------------------|-------------------|----------------------------------------------|----------------------------------|-------------|-----------------|----------------------------------------------------------------------|-----------|
| 214501: 令和3年度 宮崎県<br>IAMTQC 参加施設向けシステ<br>回答入力          | 医師会臨床<br>テム<br>検査 | 、検査精度<br>項目別回答                               | 管理調査                             | (一股検)<br>回答 | 皆、血液検<br>則定装置括  | 査、生化学検査、HbA1c)<br>回答 試業一括回答 反量一括回答 基準値一括回答 実施状況一括回答 未入力チェック 内部精度管理報告 |           |
| <ul> <li>検索条件</li> <li>検査分野</li> <li>場合したいい</li> </ul> | ×                 | <u>&gt;&gt;&gt; 回答結</u><br>合計 39 f<br>"回答中"( | <mark>果一覧</mark> X<br>#<br>の表示や# | <u>》》</u> 回 | 答結果一覧<br>ェックで表決 | <u>〔〈記入用紙〉</u><br>示する項目は、入力忘れを防ぐための警告です。施設の判断で回答できない項目がある場合は"回答中'    | "のままでよいです |
| 胎亡ル学                                                   |                   | 回答                                           | 状況                               | 評価          | コード             | 検査項目名称                                                               |           |
| 而液                                                     |                   | 2回答                                          | 回答済                              | 有           | 101             | グルコース                                                                | Glu       |
|                                                        |                   | 2回答                                          | 回答中                              | 有           | 102             | 総ビリルビン                                                               | T-BIL     |
|                                                        |                   | 2回答                                          | 回答中                              | 有           | 103             | 直接ビリルビン                                                              | D-BIL     |
|                                                        |                   | 2回答                                          | 回答中                              | 有           | 104             | ナトリウム                                                                | Na        |
|                                                        |                   | 2回答                                          | 回答中                              | 有           | 105             | לטיעל                                                                | K         |
|                                                        | -                 | 2回答                                          | 回答中                              | 有           | 106             | クロール                                                                 | CI        |
| └<br>項目分類                                              |                   | 2回答                                          | 回答中                              | 有           | 107             | カルシウム                                                                | Ca        |
| 指定しない                                                  | ~                 | 2回答                                          | 回答中                              | 有           | 108             | 無機リン                                                                 | IP        |
|                                                        |                   | 2回答                                          | 回答中                              | 有           | 109             | 鉄                                                                    | Fe        |
|                                                        |                   | 202                                          | Þ                                | 有           | 110             | マグネシウム                                                               | Mg        |
|                                                        |                   |                                              |                                  | 4           | 1111            | 22年6                                                                 | То        |
|                                                        | <br>【 回 {         | 答済 】                                         | と表示さ                             | きれてい        | いれば、            | 全て入力済みです。                                                            |           |